Lab Instruction notes for NIC Teamng

This Lab exercise has two sections:

- View section which allows you to view the steps in the Lab Exercise
- Try section which allows you to perform the lab on your own

## View Section

To begin the View Section Click on Next (bottom right of screen)

The Lab will begin and will show you the steps involved in the Lab

## Try Section

- 1. Click on Try Scene
- 2. Right click on the testserver item (make sure your cursor in on the section of the line that will show the blue prompt)
- 3. Click on **Configure Nic Teaming**
- 4. Select Ethernet 100 Mbps
- 5. Click on the Down arrow by Tasks and select Add to New Team
- 6. Type Team1 in the Name box and press Enter
- 7. Click on OK to continue
- 8. Click on Team1 to the left under Team (remember to click on the section of the line where the blue promt pops up)